## Lサイズ月ラベルを一括印刷

月ラベルの印刷を行いましょう、ダウンロード素材を解凍しデスクトップにフォルダを表示させます、 中に 2012 と 2013 のフォルダがあり、さらにエクセルファイル、01 形式・Jan 形式のフォルダがあります、 今日はこの中から 2012 年用 01 形式のL 判 12 画像を一括で印刷してみましょう。

L判用紙 12 枚をご用意ください。

- 1. 圧縮(zip 形式)ファイルの解凍
- ダウンロード素材のリンクをダブルクリックして開いてください
- メニューバーからファイルを全て展開とします
- 展開先は「参照ボタンで」デスクトップとしてください
- デスクトップに出来た「tuki-label」フォルダを開くと2012 と2013のフォルダがあります
  2012を開くとさらに01形式等が現れます、今日はこの01形式を使いますので開いてください

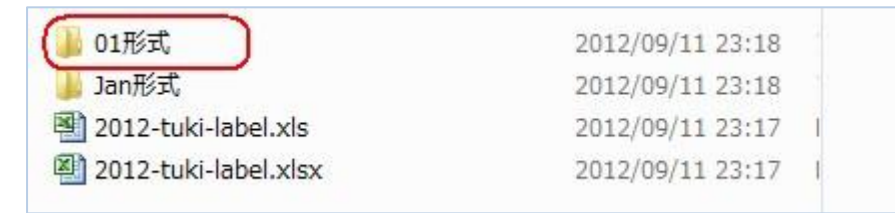

## 2. フォルダ内の写真を複数選択

01 をクリックして、Shift+で 12 をクリックして全画像を選択します、一部選択は Ctrl+でクリックです。 01 をクリックして Ctrl+A (All と覚える)も全選択が出来ます

3. Windows フォトビューワーで一括印刷

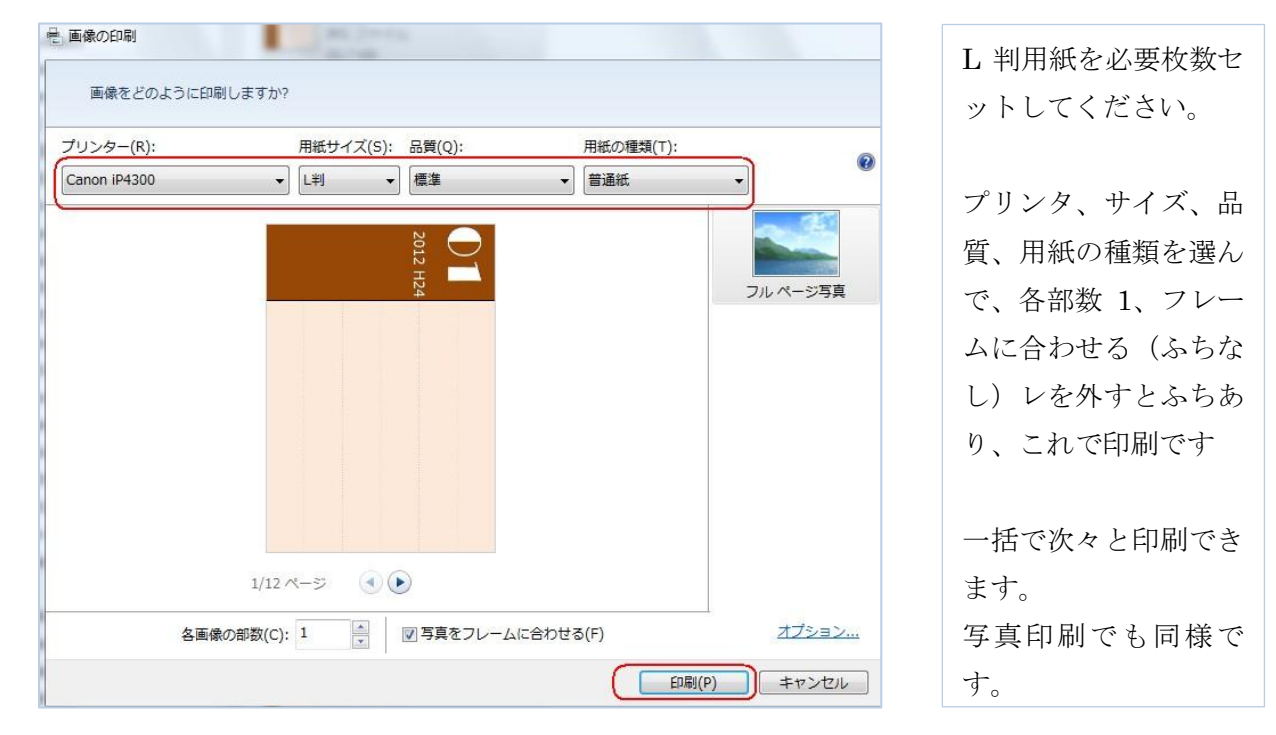